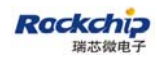

Confidential Level: Top Secret( ) Confidential( )

# User Guide for RK2928 wireless HDMI dongle (Lollipop)

(TV Department)

| Document Status: | Document ID: | User Guide for rk2928 HDMI wireless dongle |
|------------------|--------------|--------------------------------------------|
| [ ] Draft        |              | (Lollipop)                                 |
| [√] Release      | Version:     | 1.0                                        |
| [ ] Under modify | Author:      | 陈智(Roger Chen)                             |
|                  | Date:        | 2013-07-08                                 |
|                  | Reviewer:    | 黄激流(Aaron Huang)                           |
|                  | Review Date: | 2013-07-10                                 |

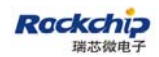

| Version | Author         | Date      | Description                 |
|---------|----------------|-----------|-----------------------------|
| V0.1    | 陈智(Roger Chen) | 2013/6/5  | Created                     |
| V0.2    | 周小丽(Lily zhou) | 2013/7/4  | Add Chapter 3               |
| V0.3    | 陈智(Roger Chen) | 2013/7/5  | Modify Chapter 3            |
| V0.4    | 陈智(Roger Chen) | 2013/7/9  | Modify 2.2 (2), 2.2(3), 2.4 |
| V1.0    | 陈智(Roger Chen) | 2013/7/10 | Release                     |

#### History

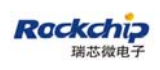

### Content

| 1 INTRODUCTION4                          |
|------------------------------------------|
| 2 HOW TO USE DONGLE                      |
| 2.1 MIRACAST(WFD)                        |
| 2.2 DLNA                                 |
| 1) CONNECT TO DONGLE                     |
| 2) CONNECT TO INTERNET                   |
| 3) APPLICATIONS FOR DLNA                 |
| 4) MEDIA CONTROL PANEL ON WEB            |
| 2.3 AIRPLAY (THIRD PARTY)14              |
| 2.4 Switching mode                       |
| 3 COMPATIBLE DEVICES17                   |
| 3.1 Devices list                         |
| <b>3.2</b> How to use                    |
| 3.2.1 LG NEXUS 4                         |
| 3.2.2 SAMSUNG Note2/Galaxy S3/GalaxyS421 |
| <b>3.2.3</b> SONY Xperia Z24             |
| 3.2.4 MI 2/ MI 2s                        |
| 3.2.5 GIONEE                             |
| <b>3.2.6</b> OPPO find5                  |
| <b>3.2.7</b> ZTE nubia37                 |
| <b>3.2.8</b> AMOI N828                   |

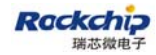

## 1 Introduction

This document helps user to understand how to use RK2928 wireless HDMI dongle and what kind of devices they need to work with the dongle. Basically, RK2928 wireless HDMI dongle have implemented three features, Miracast(WiFi Display or WFD), DLNA and Airplay which are running on separate function mode, or rather, two different WIFI working model. Chapter 2 describes how to play WFD /DLNA/Airplay on the dongle, and also describes how to switch function modes. Chapter 3 lists the compatible devices that are able to work with the dongle and shows user how to use such devices.

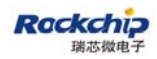

## 2 How to use dongle

Miracast(WFD) and DLNA/Airplay are running on the different WIFI working models. Miracast's connection is over WiFi direct and DLNA/Airpaly's connection is over WiFi softap(hotspot). These two WiFi working models are not able to be concurrent. In this chapter, each features of the dongle will be described first and then showing how to switch modes between two WiFi working models.

#### 2.1 Miracast(WFD)

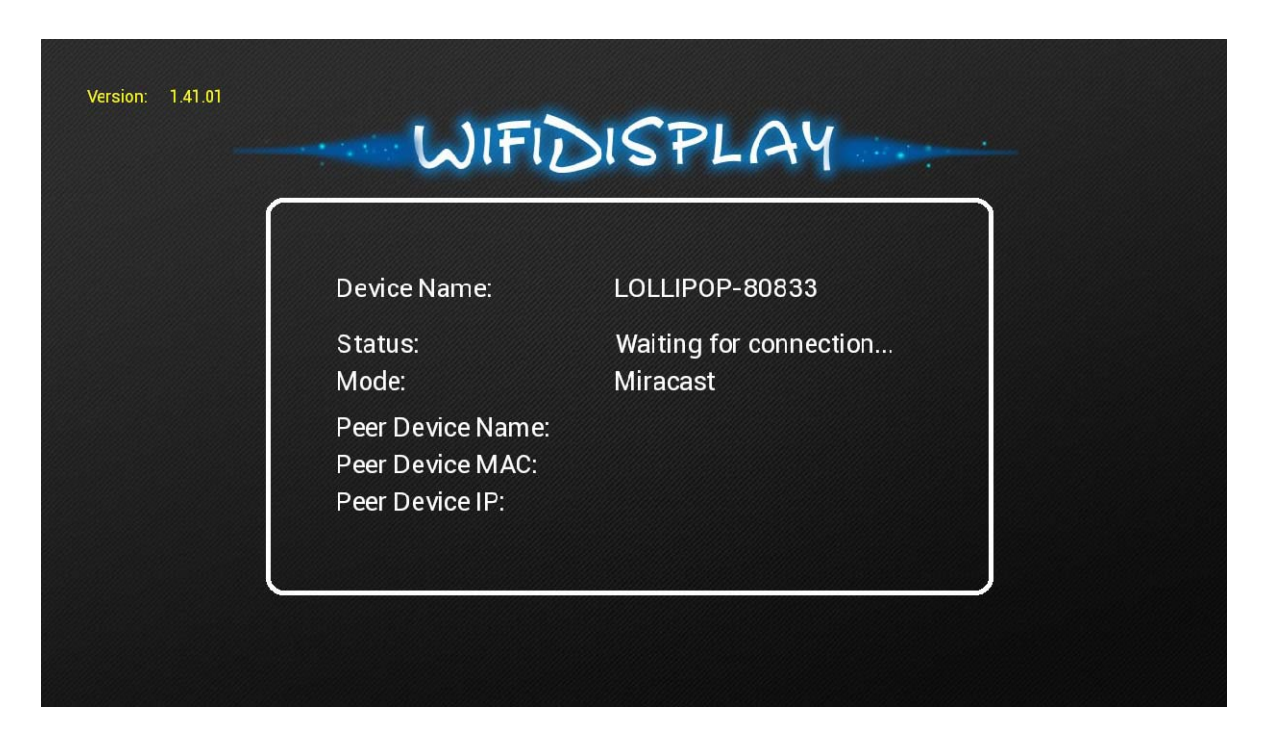

Power on the dongle and wait until the status "Waiting for connection..." appears. Meanwhile, make a connection request from WFD source device, i.e. mobile phone. About the operation on WFD source device, please refer to chapter 3 for details. When connection between the mobile phone and the dongle is established, WFD source device's MAC address, IP address and

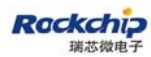

device Name will be shown on the screen as the picture below.

| Device Name:      | LOLLIPOP-80833               |
|-------------------|------------------------------|
| Status:<br>Mode:  | Ready to display<br>Miracast |
| Peer Device Name: | Android_9847                 |
| Peer Device MAC:  | aa:16:b2:8e:4c:f4            |
| eer Device IP:    | 192.168.49.192:7236          |

#### 2.2 DLNA

### 1) Connect to dongle

Enable WiFi on the mobile phone/laptop/tablet, search for the AP with the SSID named by dongle's device name, for example, LOLLIPOP-80833. Dongle is now working as a soft AP. So connect to the soft AP with the default password 12345678.

### 2) Connect to Internet

Upon the connection between mobile/laptop/table and dongle is completed, open web browser on the mobile phone/laptop/tablet and visit http://192.168.49.1. What you will see is as below.

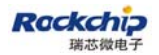

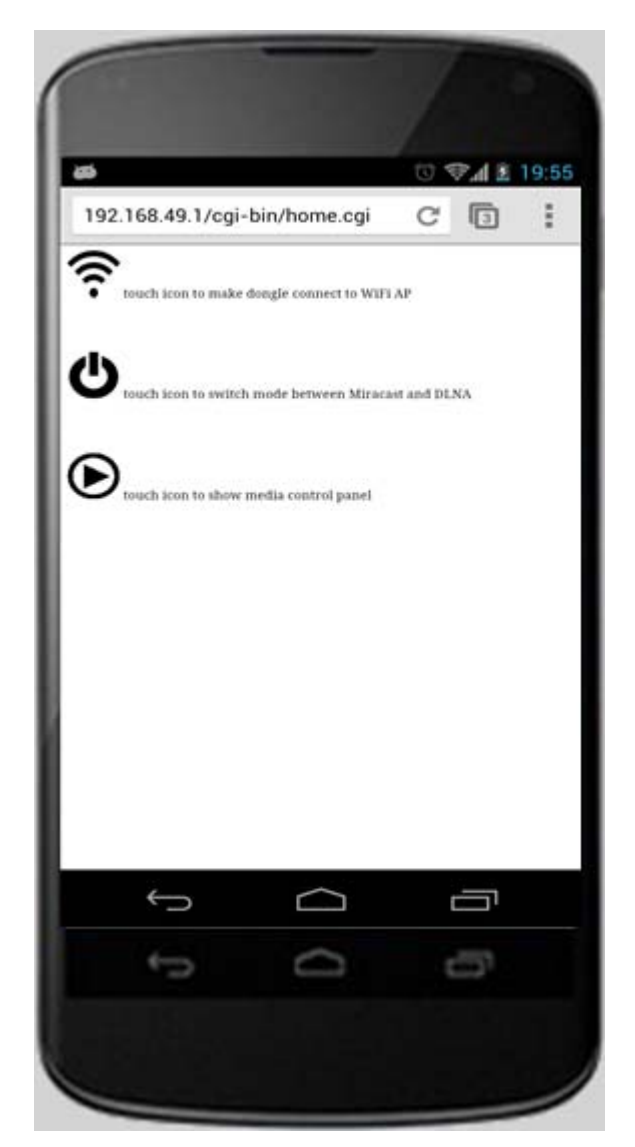

Touching the icon  $\widehat{\phantom{aaa}}$  will make the web browser jump to another page as below.

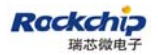

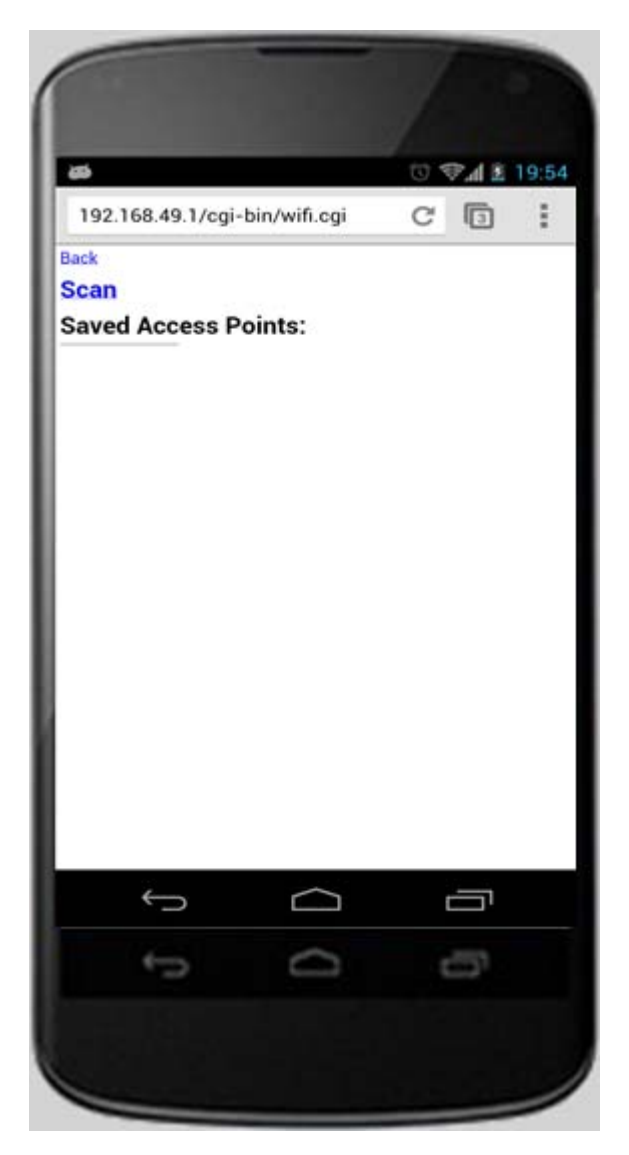

Touch "Scan" and follow the instructions to connect to a WiFi AP which is able to access Internet through WAN. Please pay an attention that when the connection between dongle and AP is established, the connection between dongle and mobile phone/laptop/table may be disconnected. The reason is that the connection channel between dongle and mobile phone is different from the channel between dongle and AP. In this case, mobile phone/laptop/tablet should be connected to dongle by soft AP again.

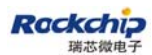

#### FUZHOU ROCKCHIP ELECTRONIC CO., LTD

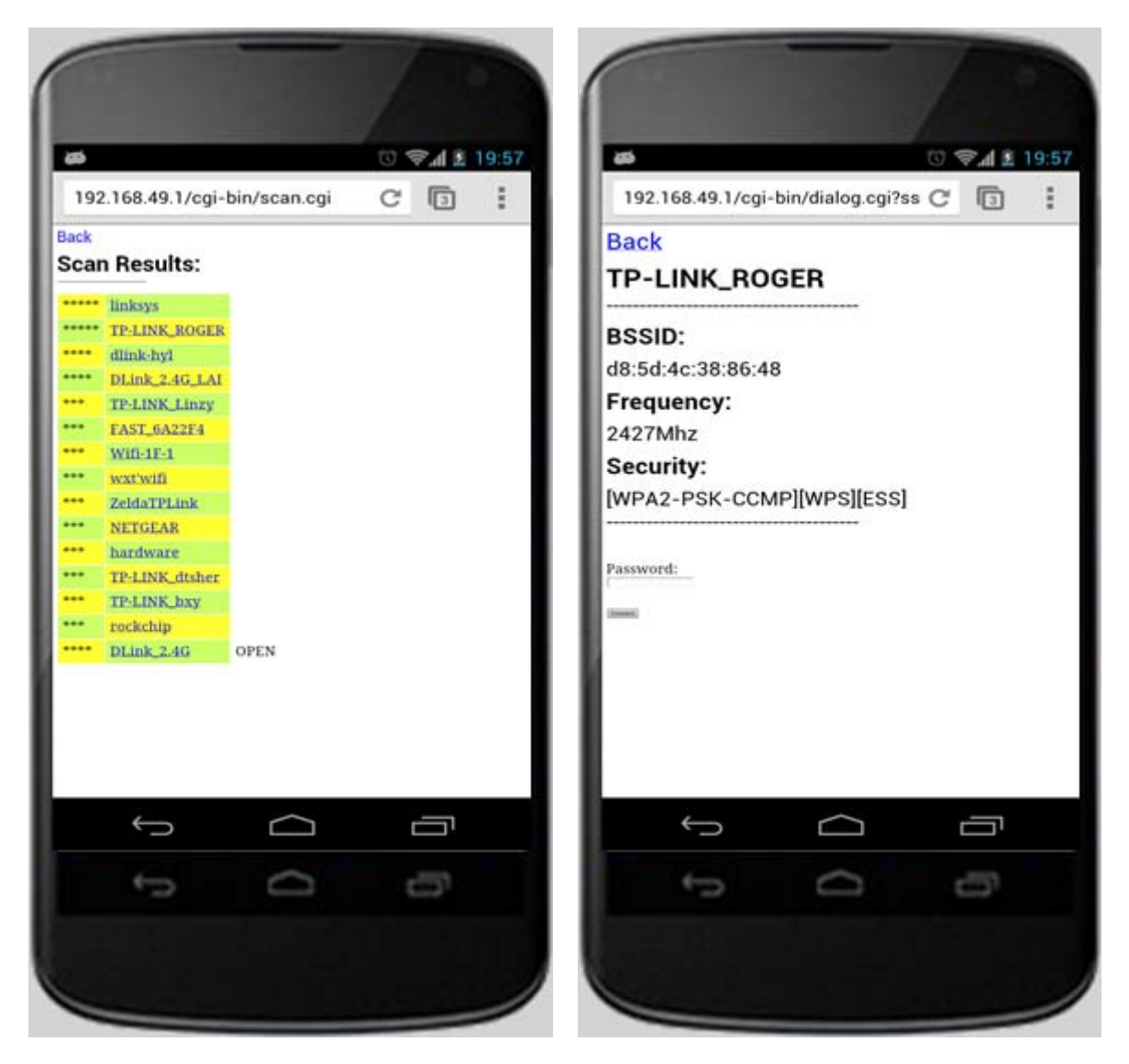

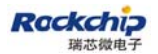

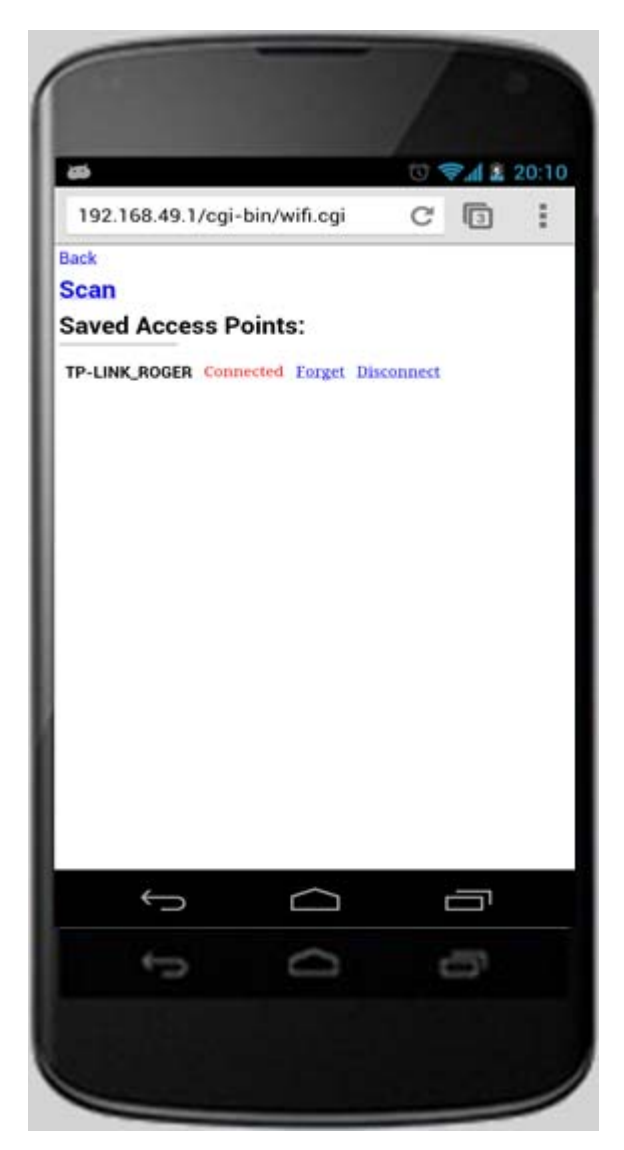

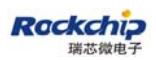

| Device Name: | LOLLIPOP-80833  |
|--------------|-----------------|
| Status:      | Connected to AP |
| Mode:        | DLNA            |
| Device IP0:  | 192.168.49.1    |
| AP SSID:     | TP-LINK_ROGER   |
| Device IP1:  | 192.168.1.104   |

Till now, dongle is able to access Internet through the AP . AP's SSID and dongle's IP address dispatched from AP ("**Device IP1**") will be shown on the screen. Because of dongle's AP bridge function, the mobile phone/laptop/tablet connected to dongle is able to access Internet too.

### 3) Applications for DLNA

As we known, dongle is work as DLNA DMR, so there should be DMC and DMS to work with DMR. There are so many DMC/DMS applications on each kind of OS. Some of them are listed as below.

A. Streaming from local storage:

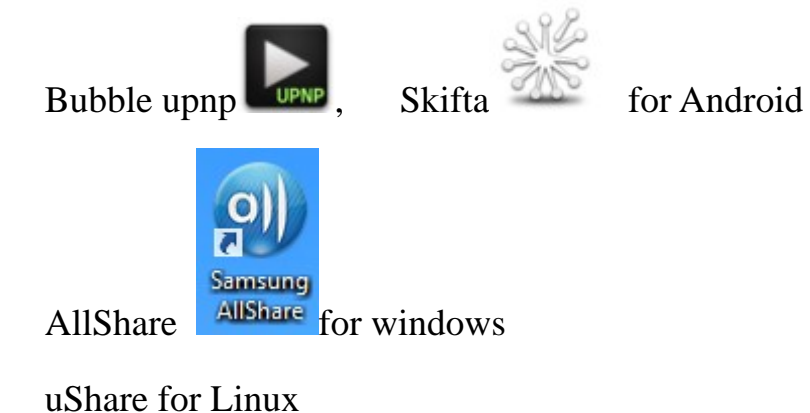

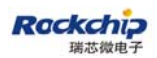

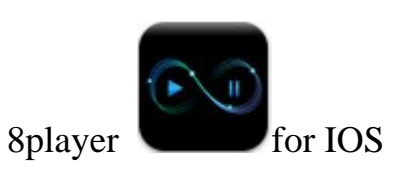

B. Streaming from web streaming client:

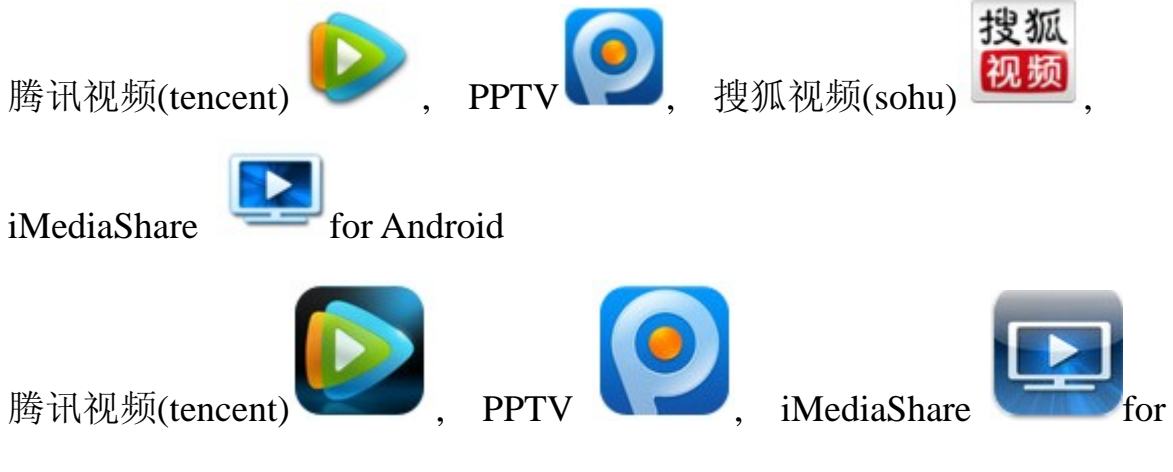

IOS

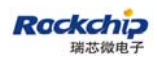

### 4) Media control panel on web

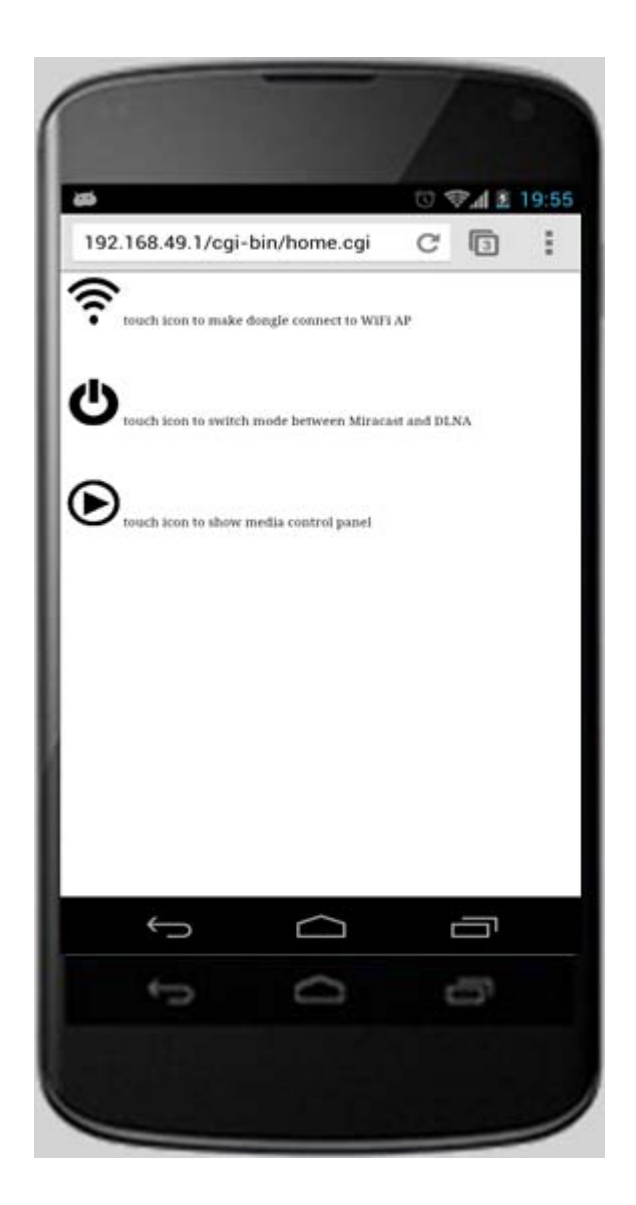

Let's back to http://192.168.49.1, touch icon and the web browser will jump to the page as below.

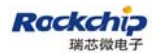

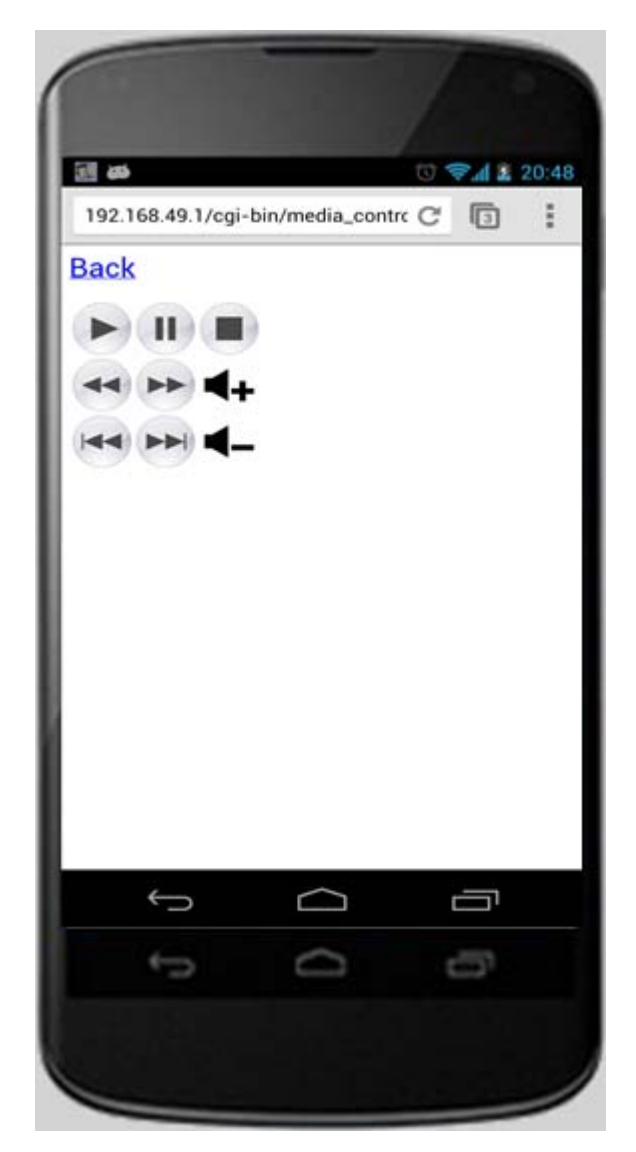

The media control panel can be used to control dongle to PLAY/PAUSE/STOP/FFW/REWPREV/NEXT /VOL UP/VOL DOWN when streaming video or audio.

## 2.3 AirPlay (Third party)

As the same as DLNA, Airplay's connection between MAC/ipad/itouch/iphone and dongle is over soft AP. Please refer to 2.2. RK2928 wireless dongle is able to render pictures and videos sharing from IOS devices. Audio has not been supported yet. Some web streaming clients which are able to share contents by

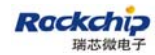

Airplay is listed as below.

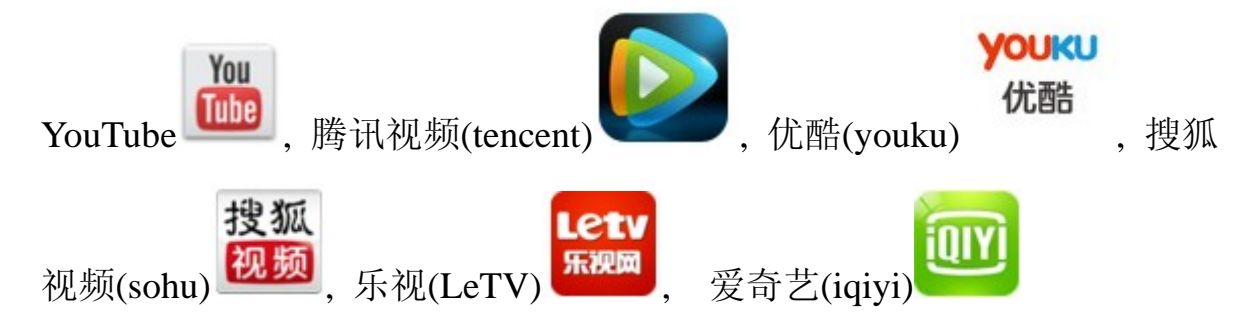

### 2.4 Switching mode

As described above, Miracast and DLNA/Airplay are working on the different WiFi working models. There are two methods to make switching:

A. By the key on PCB: The mode alternates between Miracast and

DLNA/Airplay by pressing the key.

B. By web: Visit http://192.168.49.1 by web browser when the connection between the dongle and mobile phone/laptop/tablet is established whatever

under the Miracast mode or DLNA/Airplay mode. Touch the icon and the switching will be undergoing. Please pay attention that the web browser will show something error when switching. The reason is that the wifi driver should be loaded again when switching to a new mode. So the connection between devices and dongle is disconnected.

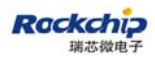

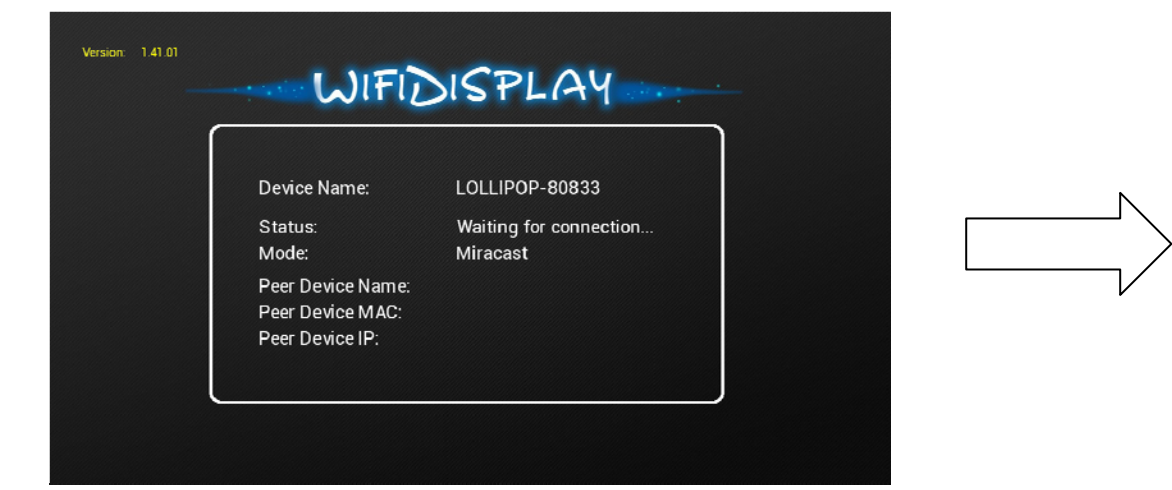

| Device Name:                                             | LOLLIPOP-80833 |
|----------------------------------------------------------|----------------|
| Status:<br>Mode:                                         | switching mode |
| Peer Device Name:<br>Peer Device MAC:<br>Peer Device IP: |                |

| Device Name:                            | LOLLIPOP-80833               |
|-----------------------------------------|------------------------------|
| Status:<br>Mode:                        | Disconnected from Al<br>DLNA |
| Device IP0:<br>AP SSID:<br>Device IP1 : | 192.168.49.1                 |

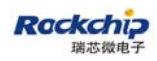

# **3** Compatible devices

#### **3.1 Devices list**

In order to use the function of Miracast (also called WiFi Display or WFD) with the RK2928 wireless HDMI dongle, a compatible device which supports Miracast and acts as the role of Miracast source is needed.

The following devices are compatible with RK2928 wireless HDMI dongle and have been fully tested.

| vendor      | model          | type         |
|-------------|----------------|--------------|
| LG          | Nexus4         | mobile phone |
|             | Galaxy S3      | mobile phone |
| SAMSUNG     | Galaxy S4      | mobile phone |
|             | Note2          | mobile phone |
| SONY        | Xperia Z       | mobile phone |
| vicemi      | MI 2 (小米2)     | mobile phone |
| xiaomi      | MI 2s (小米 2S)  | mobile phone |
| OPPO        | Find 5         | mobile phone |
| Gionee (金立) | GN708W         | mobile phone |
| ZTE (中兴)    | Nubia Z5 NX501 | mobile phone |
| AMOI (夏新)   | N828           | mobile phone |

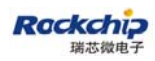

### 3.2 How to use

#### 3.2.1 LG NEXUS 4

First, open "Settings" and turn on "Wi-Fi".

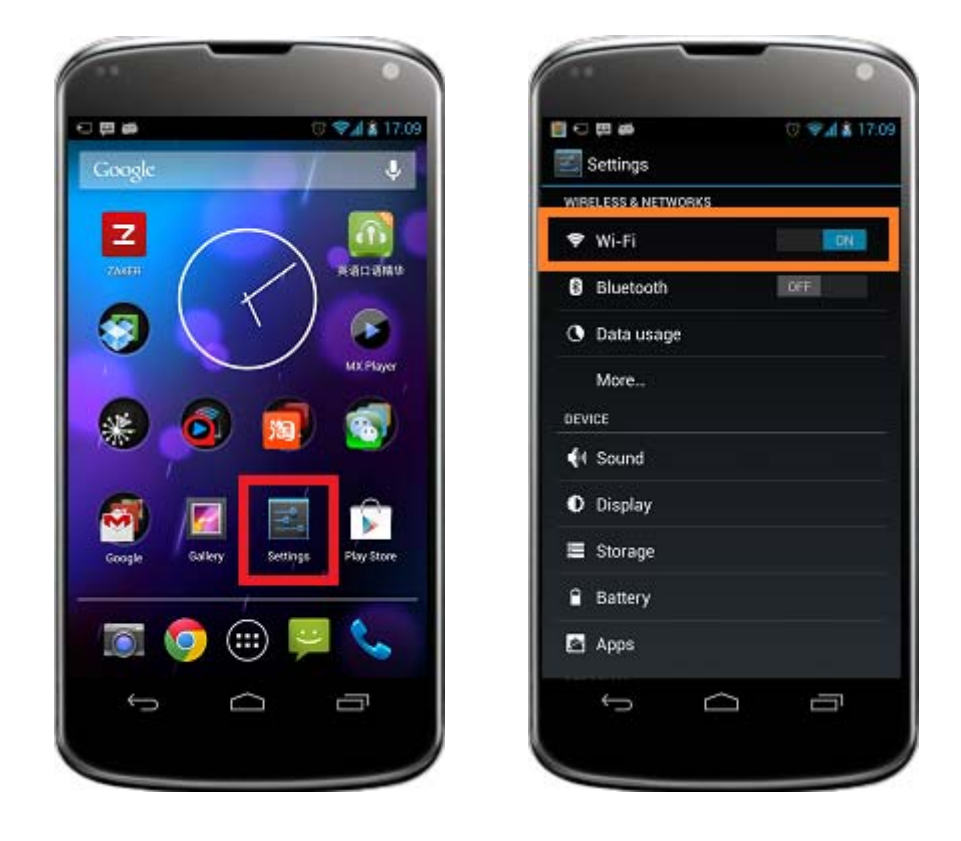

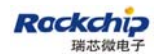

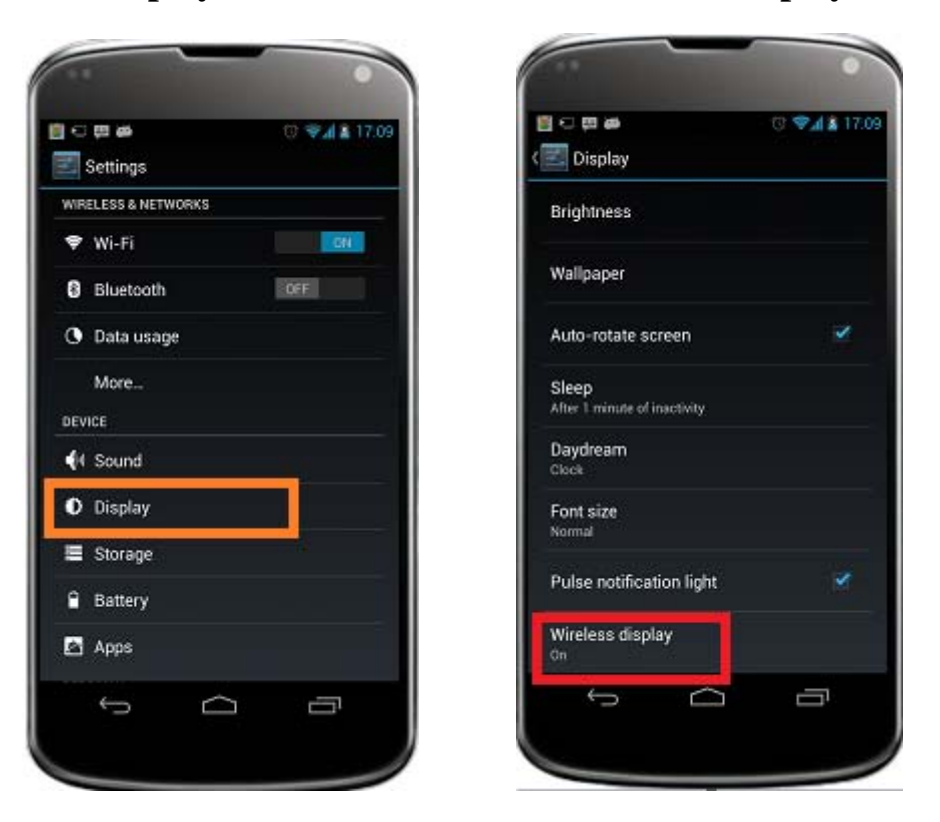

Second, click "Display" on the menu and then "Wireless display".

Thirdly, enable "**Wireless display**" and pick up an available device to connect to. Please pay attention that the devices which have been connected before will be under the tab of "**PAIRED DISPLAYS**" and the devices which have never been connected before will be under the tab of "**AVAILABLE DEVICES**". When the devices under the tab of "**PAIRED DISPLAYS**" are ready to be connected, "**Available**" will be showing under the device name.

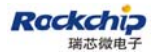

#### FUZHOU ROCKCHIP ELECTRONIC CO., LTD

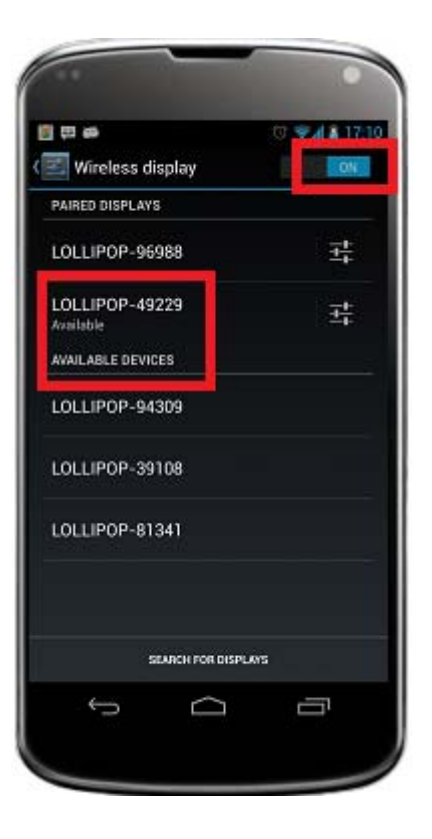

Last, wait until the status indiction turns to "Connected".

|                             | •            |
|-----------------------------|--------------|
| 1 (E) (E) (A)               | 😨 😪 🕯 🕯 17:1 |
| 🛃 Wireless display          | ON           |
| PAIRED DISPLAYS             |              |
| LOLLIPOP-96988              | 茸            |
| LOLLIPOP-49229<br>Connected | <u></u>      |
| AVAILABLE DEVICES           |              |
| LOLLIPOP-94309              |              |
| LOLLIPOP-39108              |              |
| LOLLIPOP-81341              |              |
| SEARCH FOR DIS              | PLOS         |
| Ĵ                           | 0            |
|                             |              |

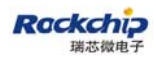

#### 3.2.2 SAMSUNG Note2/Galaxy S3/GalaxyS4

First, open "Settings" and turn on "Wi-Fi".

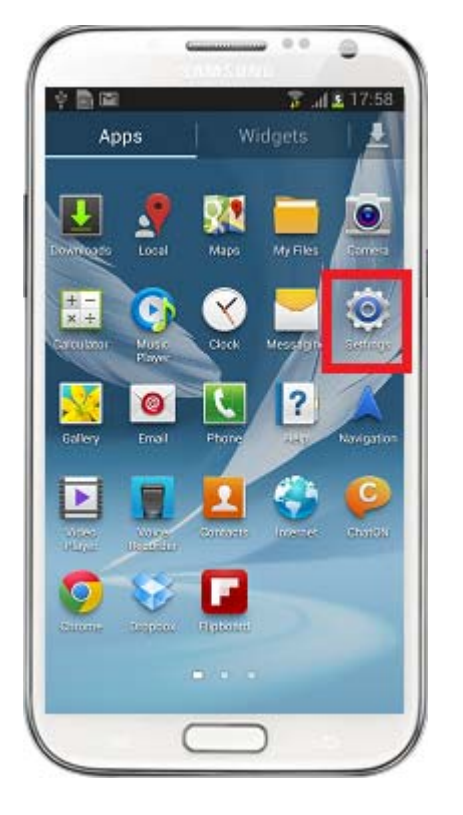

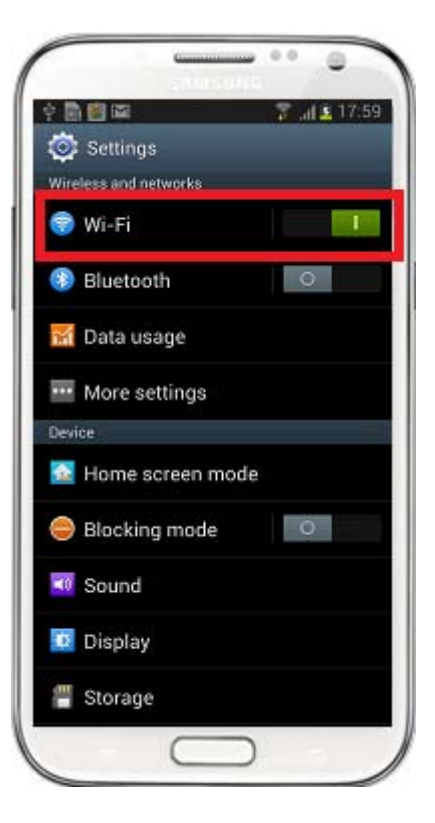

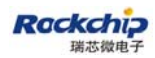

Second, click "More settings"

|                       | 🛜 al 🛓 17:59 |
|-----------------------|--------------|
| 🔅 Settings            |              |
| Wireless and networks |              |
| 🌍 Wi-Fi               |              |
| 8 Bluetooth           | 0            |
| 🖬 Data usage          |              |
| 🔤 More settings       |              |
| Device                |              |
| 🔝 Home screen mo      | de           |
| 😑 Blocking mode       | 0            |
| 國 Sound               |              |
| 🔯 Display             |              |
| \! Storage            |              |

Third, enable "AllShare Cast" and pick up an available device to connect to.

| SAMSUNG<br>全局間間 第二章 117:59                                            | Ý 🗟 🕅 🖾 🔹 🍸 🖉 17/59            |
|-----------------------------------------------------------------------|--------------------------------|
| < 💿 Wireless and networks                                             | < 🗔 AllShare Cast              |
| Tetriering and portable notspot                                       | Available devices              |
| USB, Wi-Fi or Bluetonth                                               | Android_9a17                   |
| VPN                                                                   | Tap to connect                 |
| Set up and manage Virtual Private Networks<br>(VPNs)                  | Android_ca17<br>Tap to connect |
| File/data transfer                                                    | LOLLIPOP-39108                 |
| NFC                                                                   | Tap to connect                 |
| device touches another device                                         | LOLLIPOP-49229                 |
| S Beam                                                                | Tap to connect                 |
| 0/1                                                                   | LOLLIPOP-81341                 |
| Media share                                                           | Tap to connect                 |
| Nearby devices<br>Share your media files via DLNA                     |                                |
| AllShare Cast                                                         |                                |
| Share your device's screen with another device                        |                                |
|                                                                       |                                |
| Connect to the Kies on your PC via Wi-Fi                              |                                |
| network to manage your device data and<br>synchronise it with your PC | Scan Help                      |
|                                                                       |                                |
|                                                                       |                                |

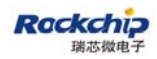

Last, wait until "Connected" showing under the device name.

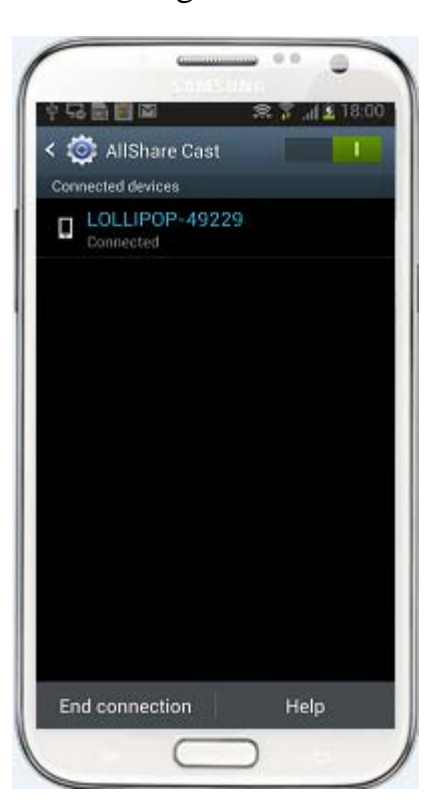

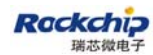

68

0

Ū

#### 3.2.3 SONY Xperia Z

First, open "Settings" and turn on "Wi-Fi"

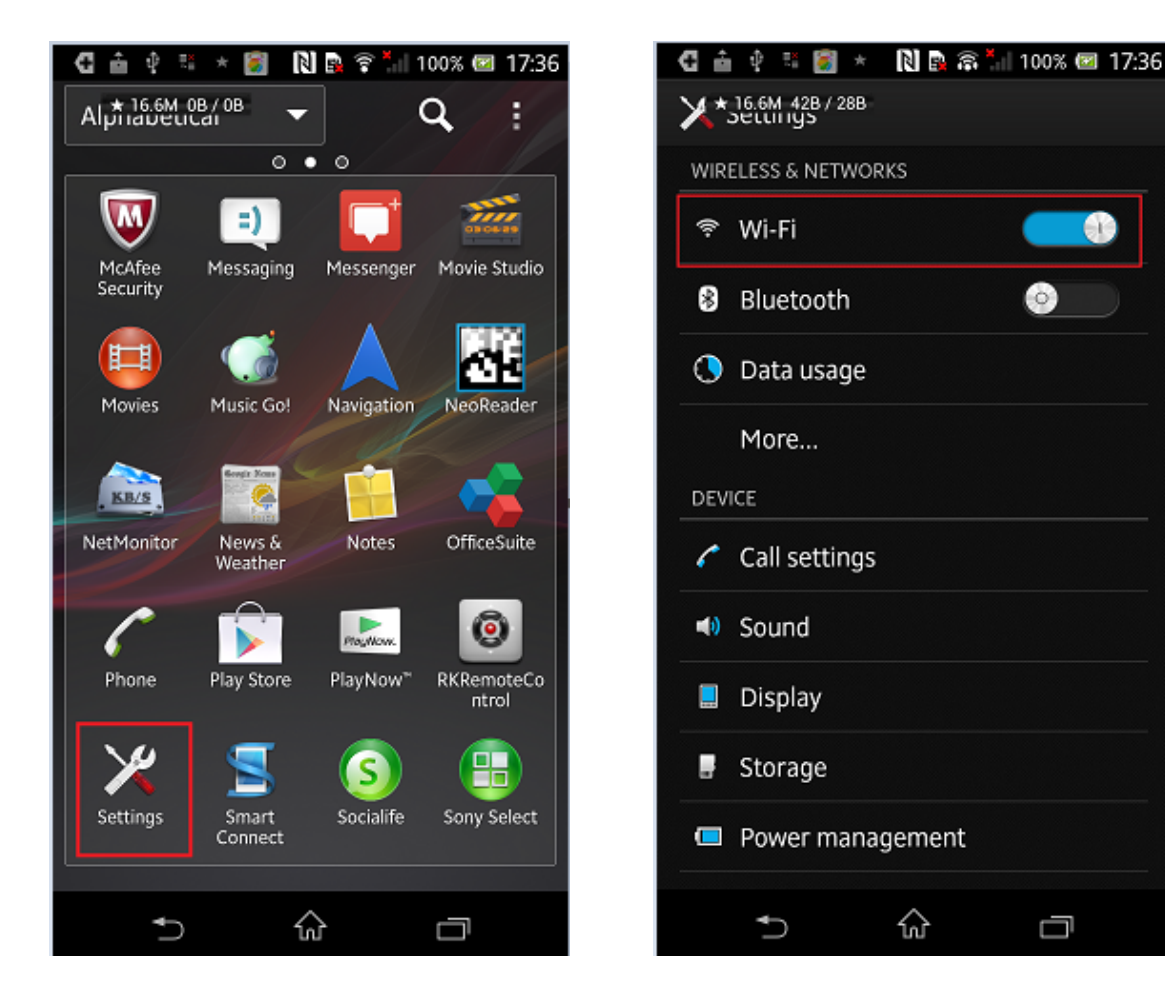

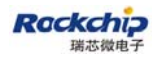

Second, click the "Xperia" and then "Screen mirroring".

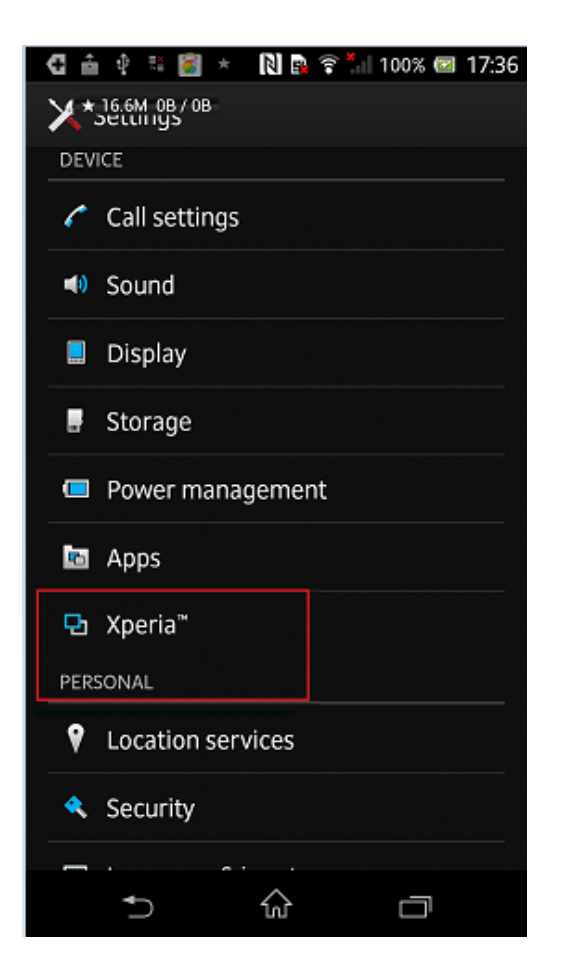

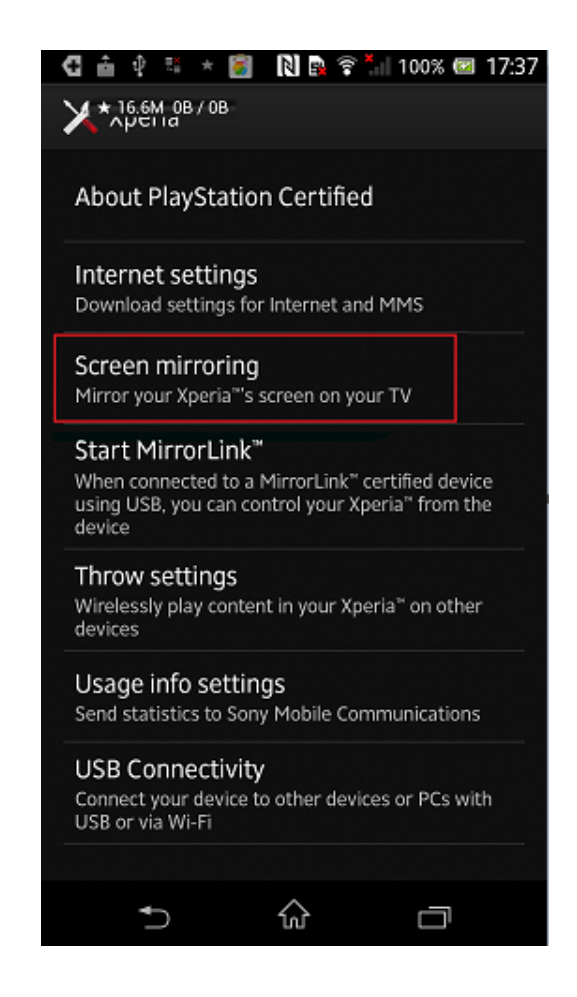

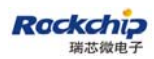

Third, turn on "**Screen mirroring**" and pick up an available device to connect to.

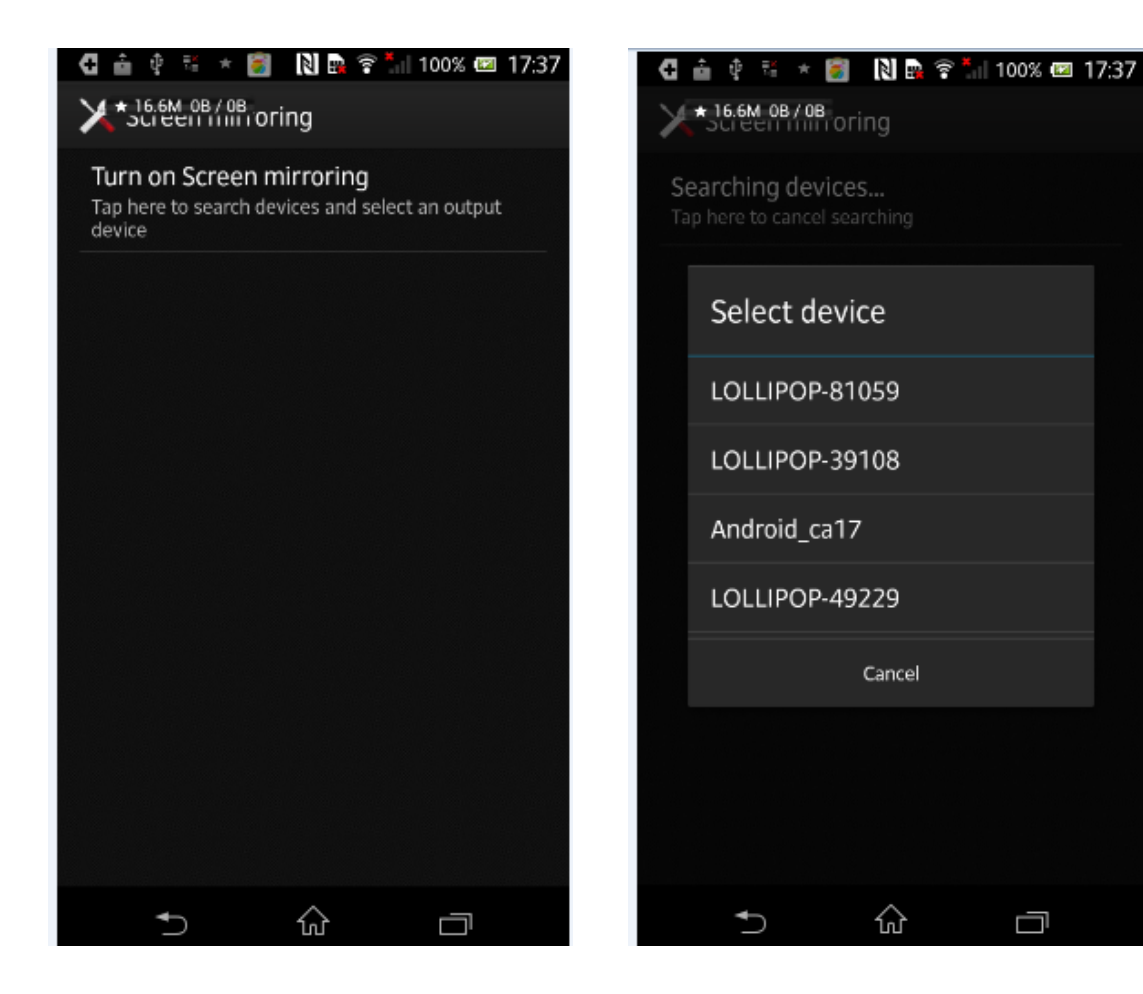

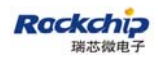

Last, wait until "Mirroring" showing on the menu.

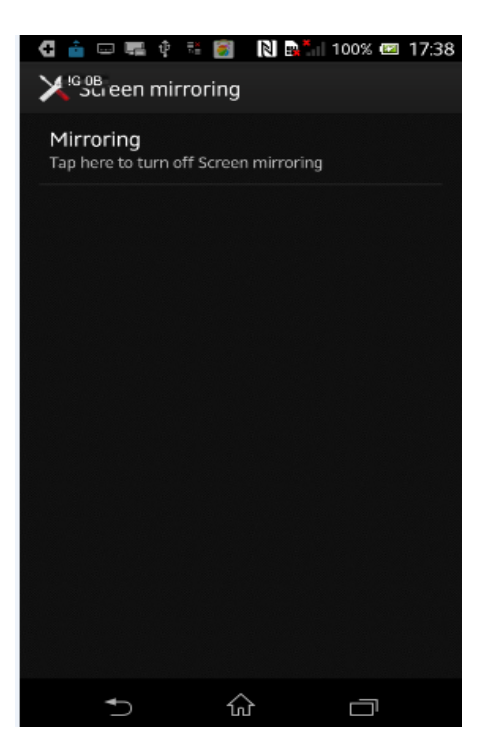

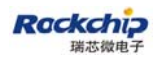

#### 3.2.4 MI 2/ MI 2s

#### First, open "Settings" and enable "WLAN"

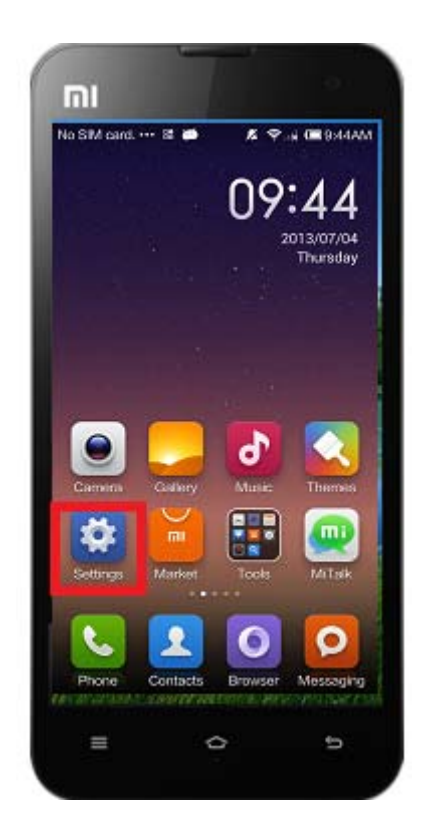

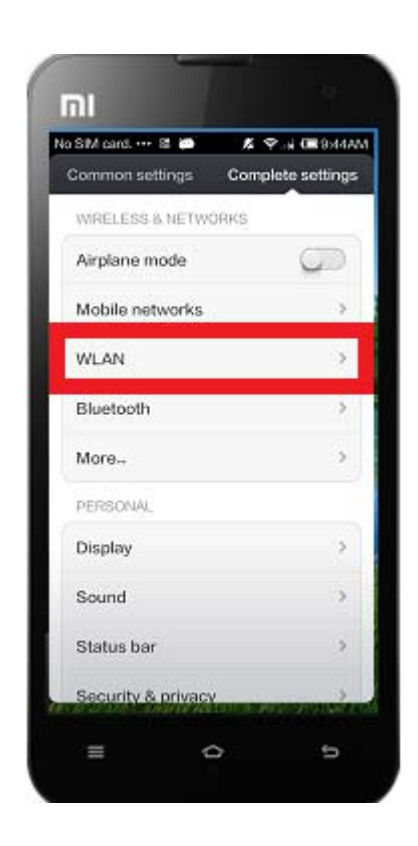

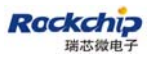

Second, click the menu button and then select "WLAN Display".

| io SIM card. 🚥 📓 🍎 💋                                   | \$ 😤 k 🗰 9:45AM              |
|--------------------------------------------------------|------------------------------|
| < WLAN                                                 |                              |
| Enable WLAN                                            |                              |
|                                                        |                              |
| DIRECT-2Q-Android_<br>Sector with Wind Corts<br>motion | 920 m (2)                    |
| dink-hyl<br>terrestativy/www.www.com/com/              |                              |
| DLink_2.4G                                             |                              |
| FAST_6A22F4<br>Booccas with Wellawing (W               |                              |
| hardware                                               |                              |
| Scan                                                   |                              |
| WLAN Direct                                            |                              |
| WLAN Display                                           |                              |
| ADDRESS OF TAXABLE                                     | and the second second second |
| = 0                                                    | 5                            |

Third, pick up an available device to connect to.

| No SIM card. 🚥 🐹 🝎 👘 🔏      | ♥.ik @#9:45AN                |
|-----------------------------|------------------------------|
| K WLAN Display              |                              |
| Available devices           |                              |
| LOLLIPOP-39108<br>Available | \$ >                         |
| LOLLIPOP-81341<br>Avaitable | \$\$                         |
| LOLLIPOP-89178<br>Available | $\langle \gamma_{i} \rangle$ |
| LOLLIPOP-94309<br>Available | R >                          |
| 0 ×                         |                              |
| Searching. Dis              | CONTRACTOR OF                |

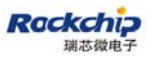

Last, wait until "Session connected" showing under the device name.

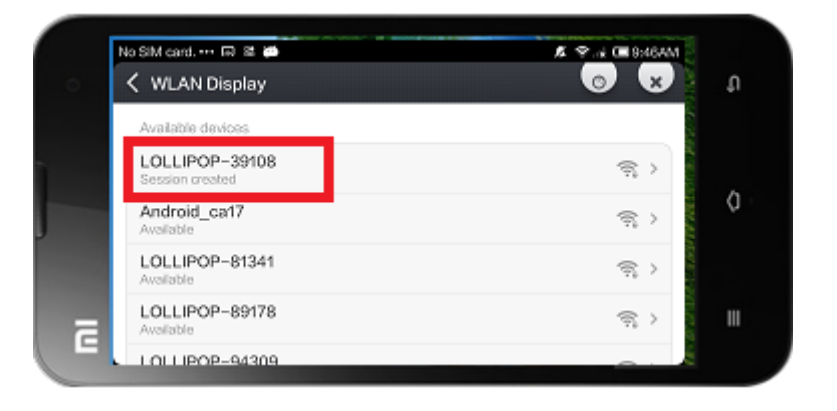

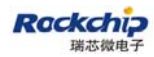

#### 3.2.5 GIONEE

#### First, open "Settings" and enable "WLAN"

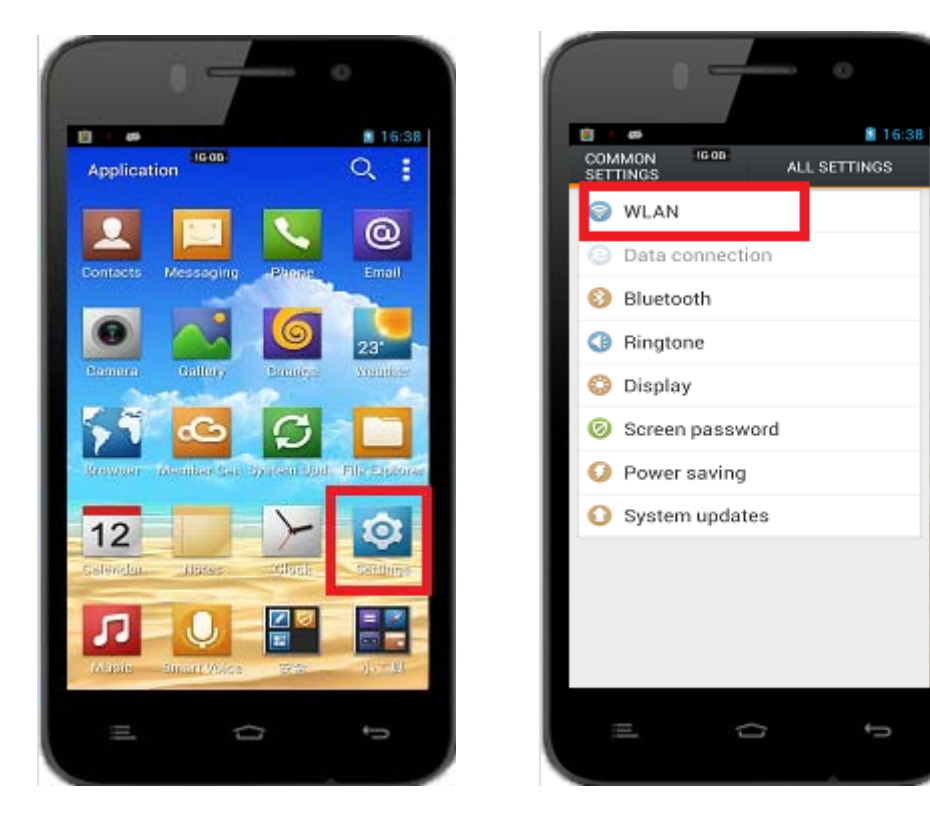

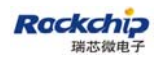

Second, click the "Display" and then "Wireless display".

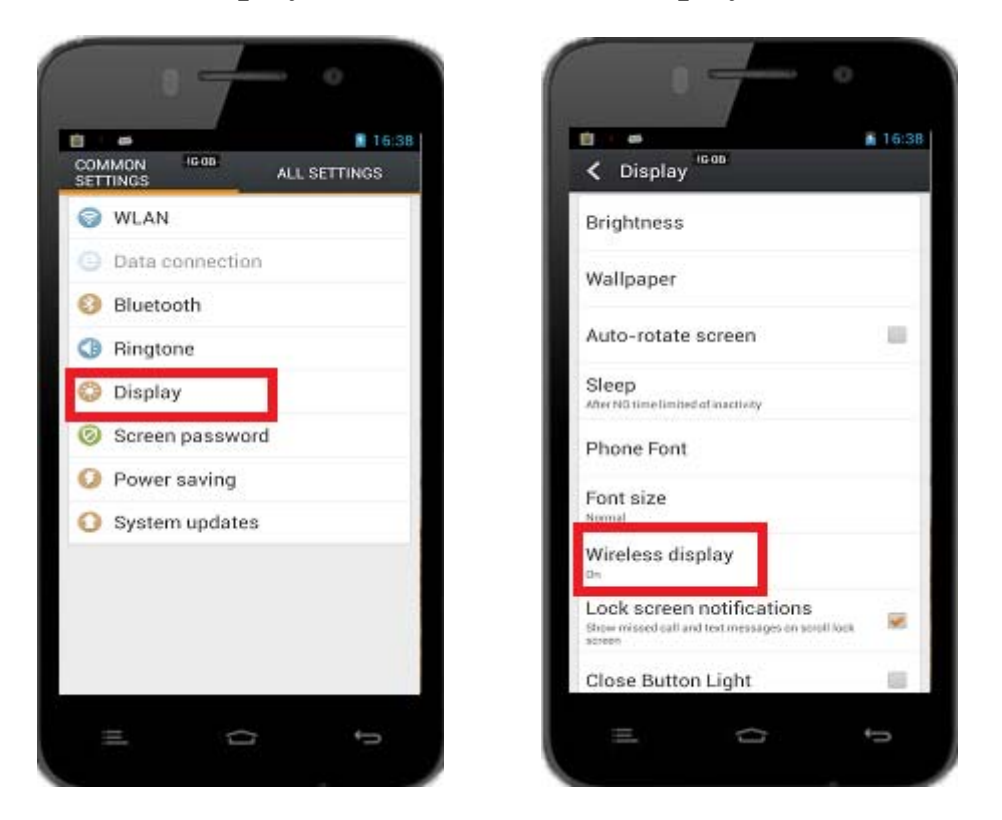

Thirdly, turn on "**Wireless display**" and pick up an available device to connect to.

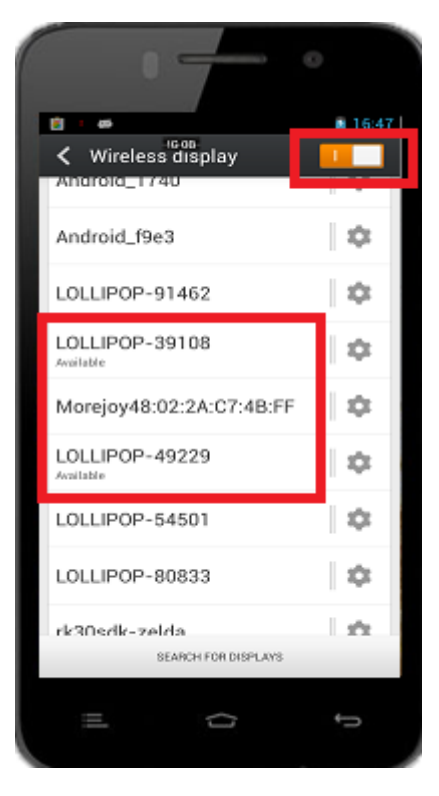

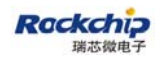

Last, wait until "Connected" showing under the device name.

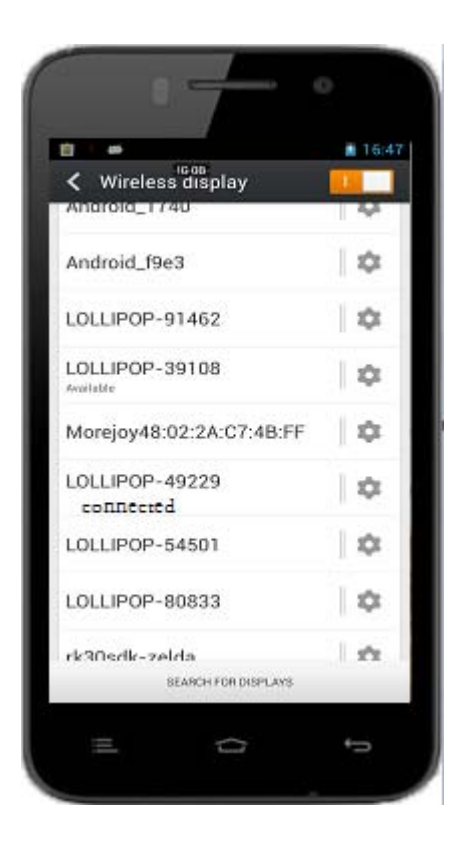

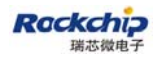

#### 3.2.6 OPPO find5

#### First, open "Settings" and enable "WLAN"

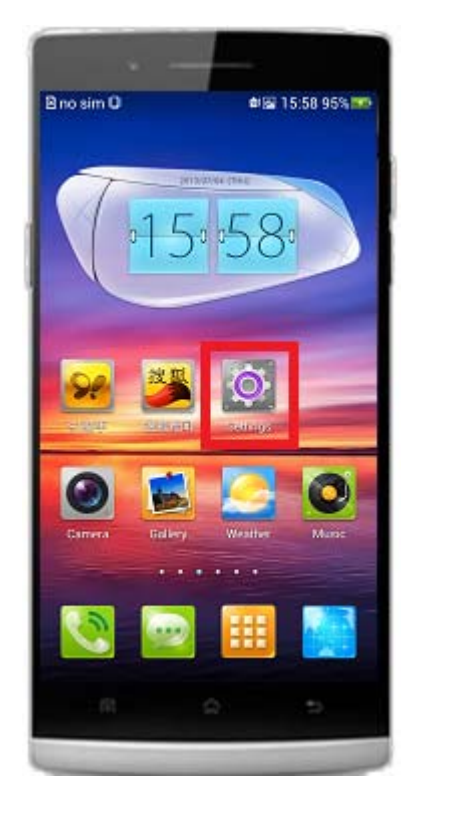

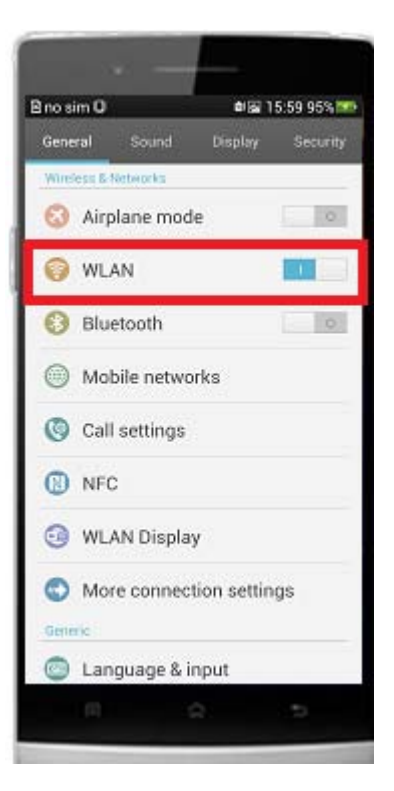

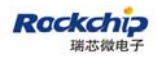

Second, back to "Settings" menu and then click "WLAN Display".

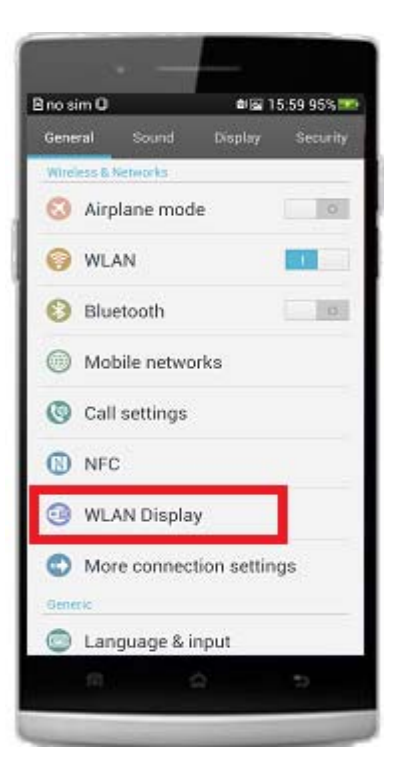

Third, turn on "**WLAN Display**" and then click "**SEARCH FOR DEVICES**", pick up available device to connect to.

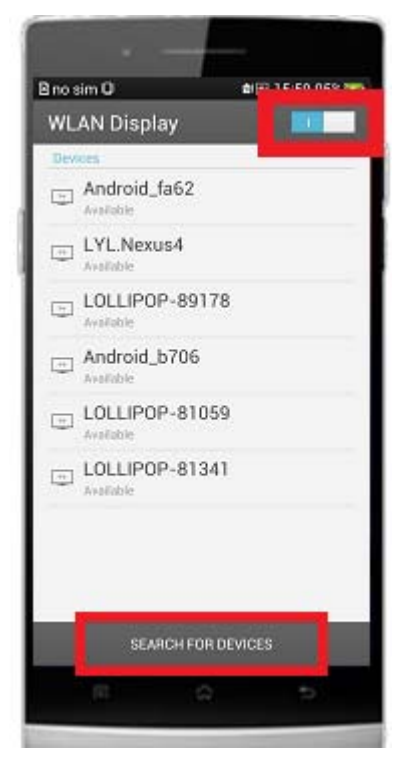

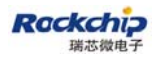

Last, wait until "Connected" showing under the device name.

| WLAN Display                |  |  |
|-----------------------------|--|--|
| Devices                     |  |  |
| LOLLIPOP-89178<br>Connected |  |  |
| Android_fa62                |  |  |
| LYL.Nexus4                  |  |  |
| Android_b706                |  |  |
| COLLIPOP-81059              |  |  |
| LOLLIPOP-81341              |  |  |
|                             |  |  |
|                             |  |  |
| SEARCH FOR DEVICES          |  |  |
| e a 5                       |  |  |
|                             |  |  |

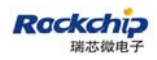

#### 3.2.7 ZTE nubia

First, launch the application called "**Screen proje**" which comes with the system.

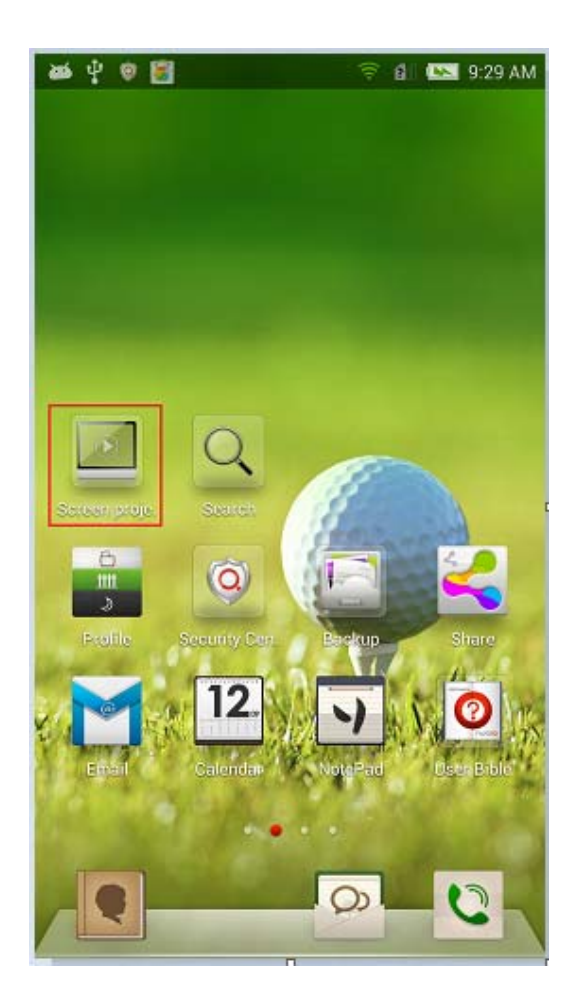

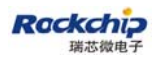

Second, turn on "screen projection" and click "**Open WLAN**" if WLAN has not been enabled yet.

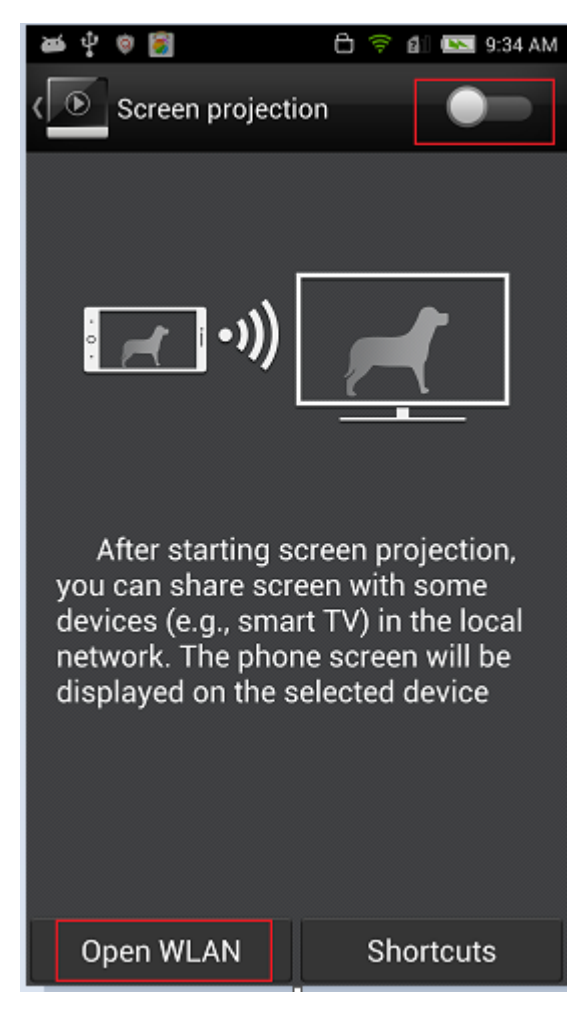

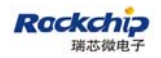

Third, pick up an available device to connect to.

| 🐱 🖞 🕸 👹                         | 🛱 🛜 🛍 💌 9:33 AM |  |
|---------------------------------|-----------------|--|
| C Screen projecti               | on 🦳            |  |
| Scan <u>for nearby de</u> vices |                 |  |
|                                 |                 |  |
| LOLLIPOP-94309Available         |                 |  |
|                                 |                 |  |
| LOLLIPOP-81341Available         |                 |  |
|                                 |                 |  |
| Open WLAN                       | Shortcuts       |  |

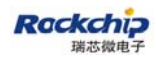

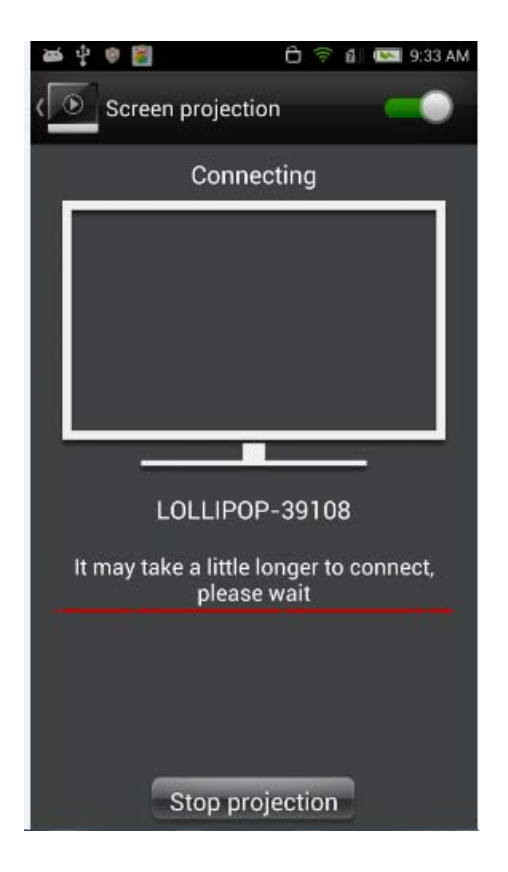

Last, wait until "Projecing" showing.

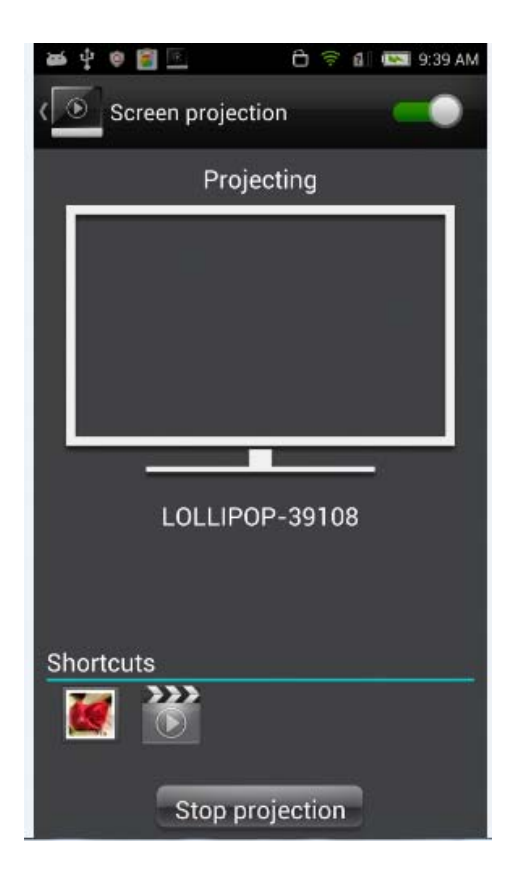

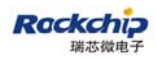

FUZHOU ROCKCHIP ELECTRONIC CO., LTD

#### 3.2.8 AMOI N828

(Refer to LG Nexus4)